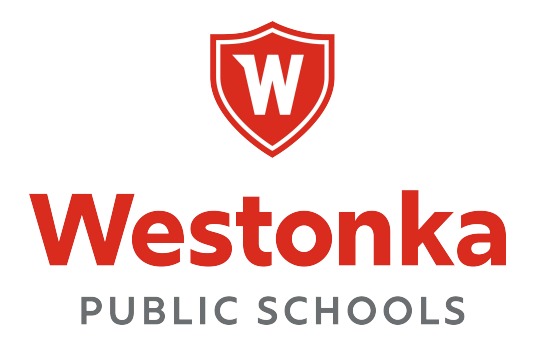

## Updating Email Signature in Google

| <b>1</b> Navigate to Google and open G                           | mail     |                          |    |
|------------------------------------------------------------------|----------|--------------------------|----|
| 2 Click "Settings"                                               |          |                          |    |
| 幸                                                                |          | • Active > ⑦ 🛞 🏭 🤯       | к  |
| 1–50 of 13,904                                                   | < >      | Quick settings X         | 31 |
| otions ③ new 왕 Social sota Tech for Success, Fol                 |          | See all settings         |    |
| ew teacher accounts - Hi Cory, The new, updated st               | 2:22 PM  | Manage this organization | Ø  |
| ıble MBAir - Thank you! On Wed, Jul 31, 2024 at 1:32             | 2:07 PM  | Apps in Gmail            | Ĩ  |
| Address change - Hopefully this does the trick<br>Open Enrollmen | 2:06 PM  | Chat and Meet Customize  | -  |
| k you for attending Advanced for Admin-Commu                     | 1:50 PM  | Density                  | J  |
| ner Break Re: Address Change - Hello- Please not                 | 1:29 PM  | Oefault                  | 0  |
| st 8th T&L Topic - SEBRS Data - Jared and Kyle,At                | 1:10 PM  | O Comfortable            |    |
| Investment Fund Options! - *** This is an automated              | 12:48 PM |                          | +  |

#### Click "See all settings"

| 丰                                                                               |          | • Active ~ ⑦ 🕄 🏭           | •     |
|---------------------------------------------------------------------------------|----------|----------------------------|-------|
| otions ③ new) 온, Social                                                         | < >      | Quick settings             | ×     |
| ew teacher accounts - Hi Cory, The new, updated st                              | 2:22 PM  | Manage this organiz        | ation |
| ble MBAir - Thank you! On Wed, Jul 31, 2024 at 1:32                             | 2:07 PM  | Apps in Gmail              |       |
| Address change - Hopefully this does the trick<br>Open Enrollmen Open Enrollmen | 2:06 PM  | Chat and Meet<br>Customize |       |
| k you for attending Advanced for Admin-Commu                                    | 1:50 PM  | Density                    |       |
| ner Break Re: Address Change - Hello- Please not                                | 1:29 PM  | Oefault                    |       |
| st 8th T&L Topic - SEBRS Data - Jared and Kyle,At                               | 1:10 PM  |                            | •     |
| Investment Fund Options! - *** This is an automated                             | 12:48 PM |                            |       |

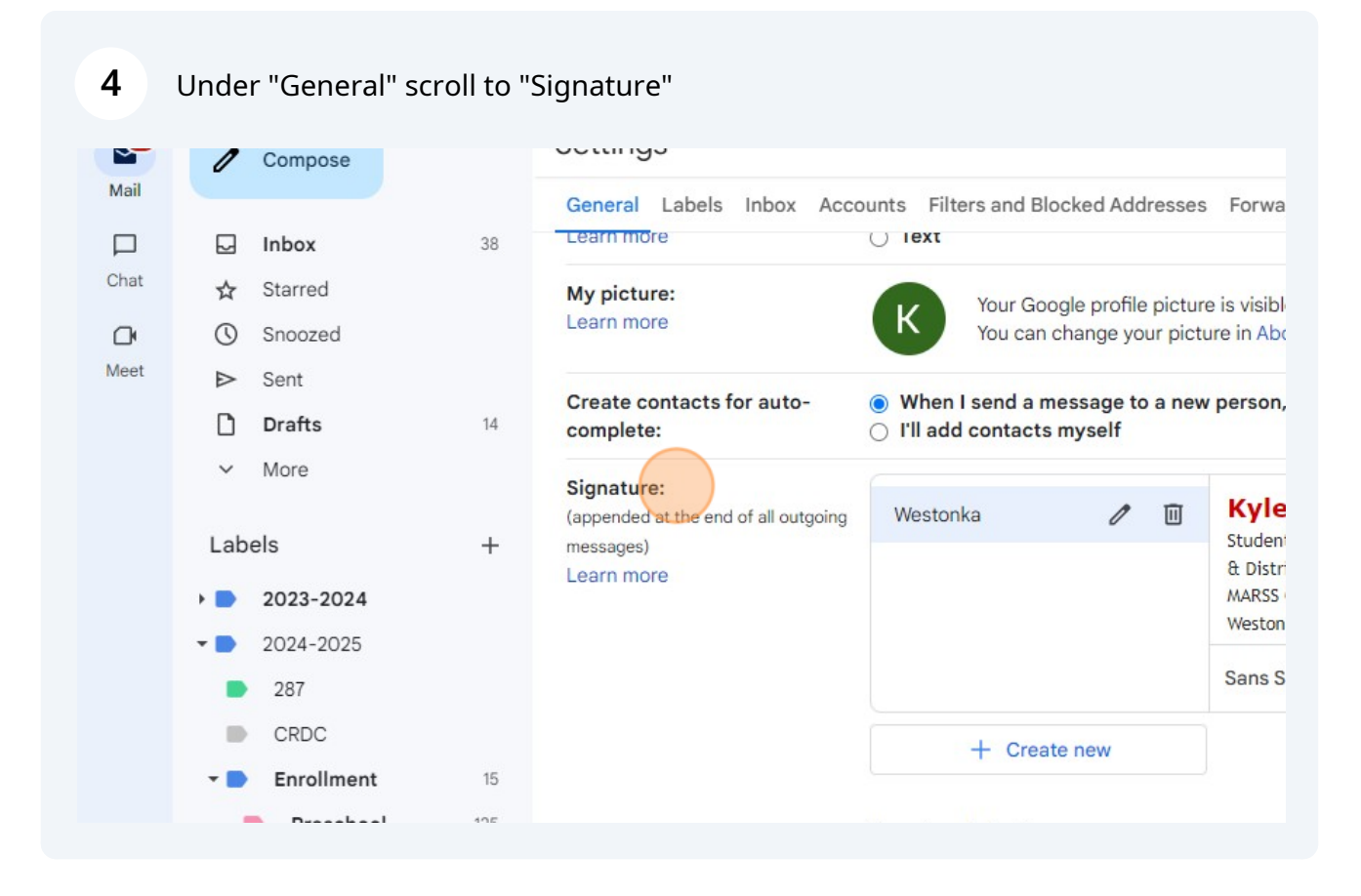

Click "Create new" if a signature hasn't been created. If you have created one already, you can update the one previously made.

5

| 14    | complete:                                          | ⊖ I'll add contacts  | s myself    |        |                                             |                                  |                                        |       |        |          |            |
|-------|----------------------------------------------------|----------------------|-------------|--------|---------------------------------------------|----------------------------------|----------------------------------------|-------|--------|----------|------------|
|       | Signature:<br>(appended at the end of all outgoing | Westonka             | 0           | Ū      | Kyle Ho                                     | oog                              | jeve                                   | en    | _      |          |            |
| +     | messages)<br>Learn more                            |                      |             |        | & District Su<br>MARSS Coord<br>Westonka Pu | iagen<br>Ippor<br>Jinat<br>Iblic | nent Sys<br>rt Specia<br>or<br>Schools | alist | Coord  | linato   | r          |
|       |                                                    |                      |             |        | Sans Serif                                  | ¥                                | тT -                                   | в     | I      | <u>U</u> | <u>A</u> • |
|       |                                                    | + Crea               | te new      |        |                                             |                                  |                                        |       |        |          |            |
| 15    |                                                    |                      |             |        |                                             |                                  |                                        |       |        |          |            |
| 125   |                                                    | Signature defaults   |             |        |                                             |                                  |                                        |       |        |          |            |
| nent  |                                                    | EMAIL ADDRESS        |             |        |                                             |                                  |                                        |       |        |          |            |
| rting |                                                    | hoogeveenk1@277a     | apps.org    |        |                                             |                                  | ~                                      |       |        |          |            |
|       |                                                    | FOR NEW EMAILS U     | SE          | ON     | REPLY/FORWARD                               | USE                              |                                        |       |        |          |            |
|       |                                                    | Westonka             | ~           | We     | estonka                                     |                                  | ~                                      |       |        |          |            |
| iars  |                                                    | 🗹 Insert signature b | efore quote | d text | in replies and                              | rem                              | nove th                                | e ""  | line t | that p   | recede     |
|       |                                                    |                      |             |        |                                             |                                  |                                        |       |        |          |            |

#### **6** Enter in a name for the signature field and click "Create"

|       | Learn more                                      | Your Google profile picture is visible across Google s<br>You can change your picture in About me. | ervices.             |
|-------|-------------------------------------------------|----------------------------------------------------------------------------------------------------|----------------------|
| 14    | Create contacts for auto-<br>complete:          | When I send a message to a new person, add them to Otl<br>I'll add contacts myself                 | her Contacts so that |
| +     | Signature:<br>(appended at the end of all outgo |                                                                                                    | Coordinator          |
|       | Learn more                                      | Signature name                                                                                     |                      |
|       |                                                 | 0 / 320                                                                                            | I U A -              |
| 15    |                                                 | Cancel Create                                                                                      |                      |
| 125   |                                                 | Signature defaults                                                                                 |                      |
| nent  |                                                 | EMAIL ADDRESS                                                                                      |                      |
| rting |                                                 | hoogeveenk1@277apps.org                                                                            |                      |
|       |                                                 | FOR NEW EMAILS USE ON REPLY/FORWARD USE                                                            |                      |

7 Navigate to <u>https://www.westonka.k12.mn.us/</u>

#### 8 Click "Staff Sign In"

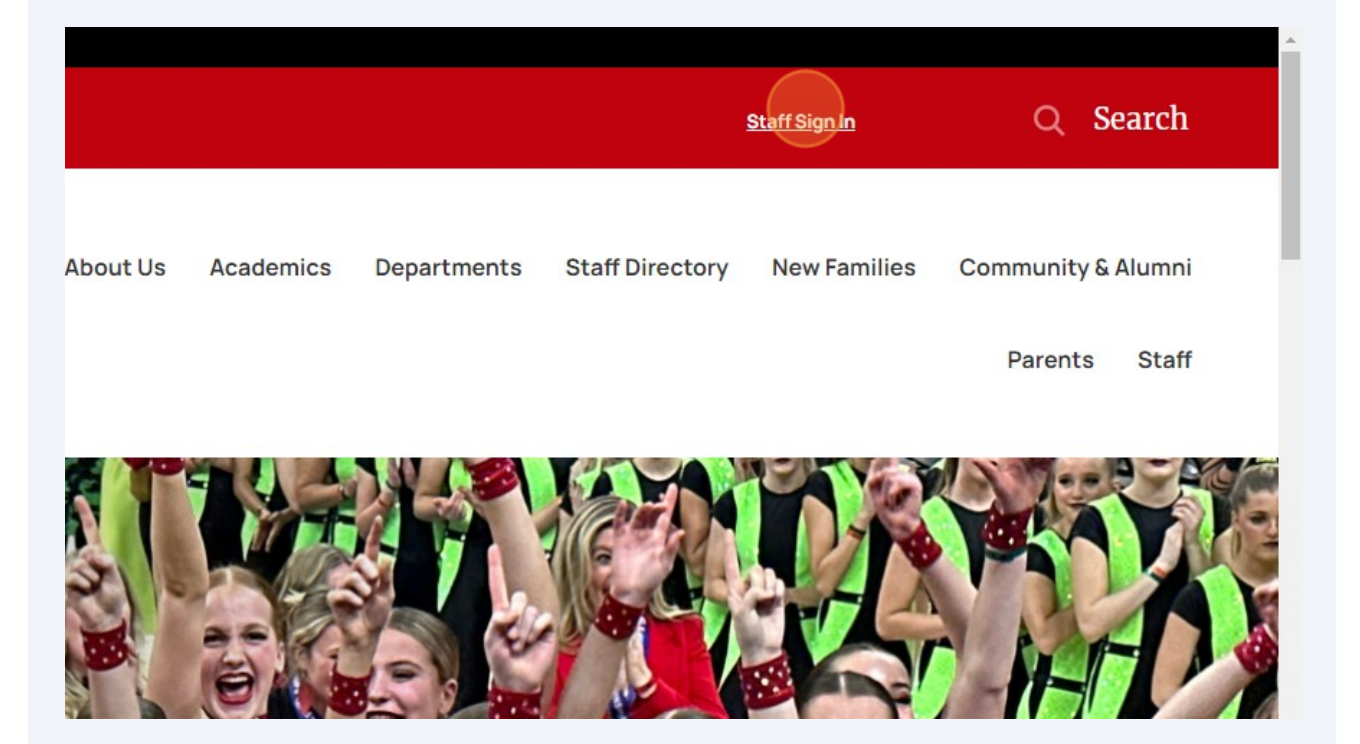

### Enter your user name and password to sign in

You can use this site without being registered or signing in, but registered users who sign in may have access to additional features and i

| * Password: | hoogeveenk1 |  |
|-------------|-------------|--|
|             | * Password: |  |
|             |             |  |

#### 10 Click "Staff"

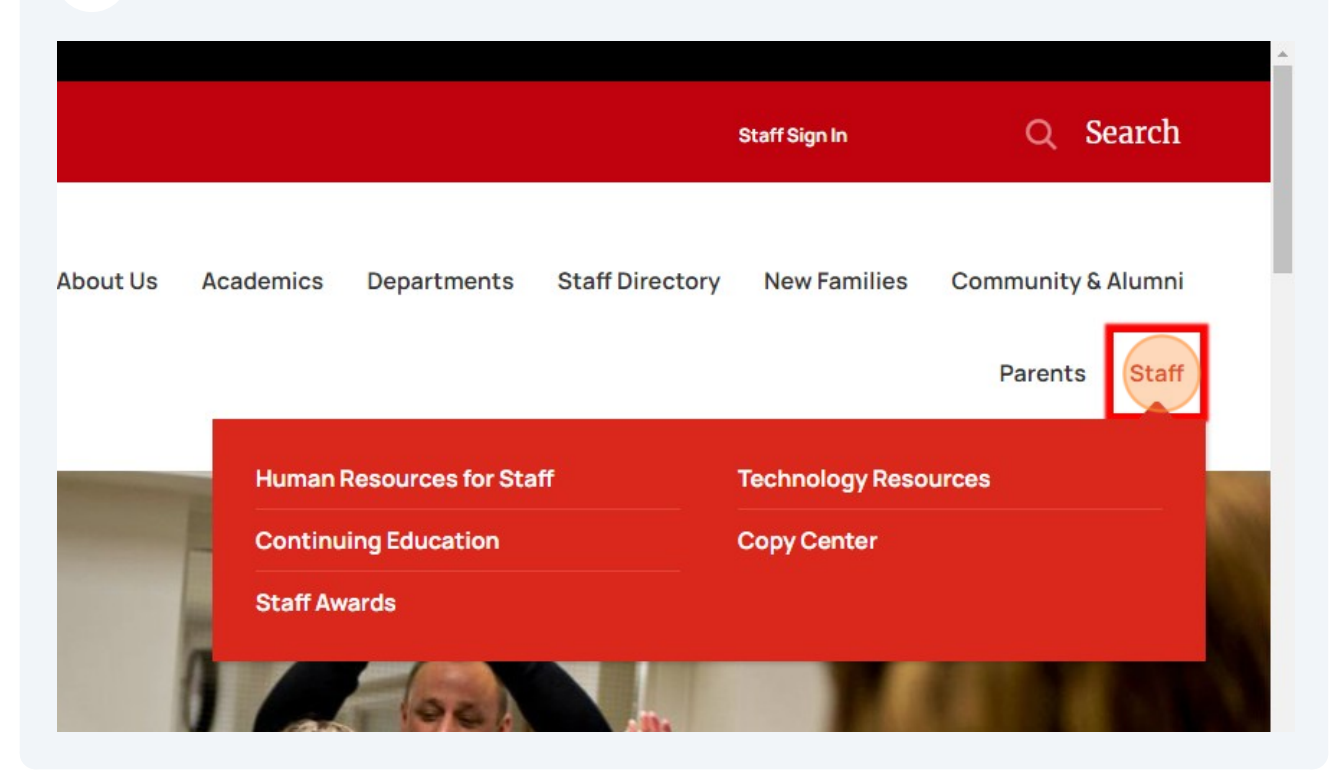

## Human Resources for Staff

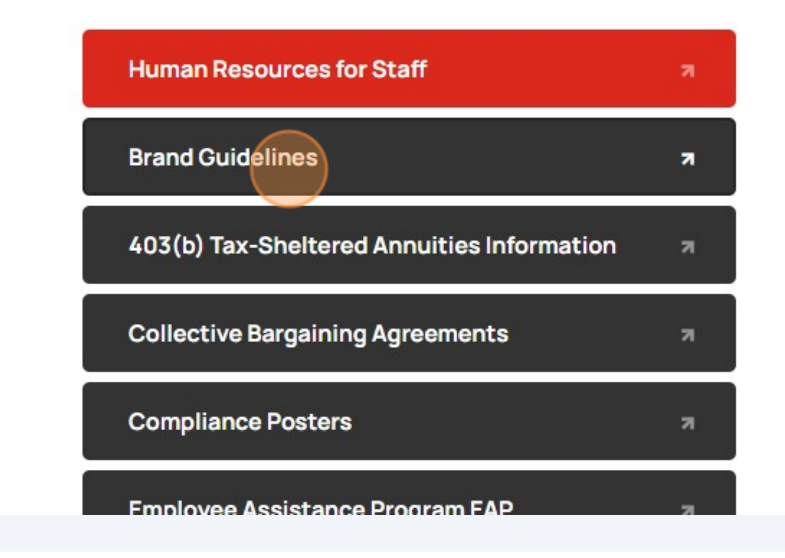

## **HR Announcemer**

#### View your Pay Stubs (Advice of De

Westonka Public Schools will no longer p (pay stub) to contractual employees (Ad EOE, SSE, Custodial and Food Service em

You will be able view and/or download thi: Skyward's Employee Access (ERMA) port efficiency in processing payroll, will reduc prevent delays through the mail and will  $\varepsilon$ information when needed.

#### How to View Your Pay Stub:

- 1. In the Quick Links box on the right, Skyward Login ID and password to v
- 2. You will find your payroll records une
- **12** Scroll down and find Email Signatures. There are two templates that are available to be used. Find your building and copy and paste the email signature from there.

Small School Advantages. Big School Opportunities.

## Copy & Paste Email Signatures

Westonka Public Schools

- **Community Education**
- **Hilltop Primary School**
- Shirley Hills Primary School
- Grandview Middle School
- Mound Westonka High School

**13** Highlight starting at "Name" down to "[Other Optional Links]\* and copy

## Copy & Paste Email Signa

#### Westonka Public Schools

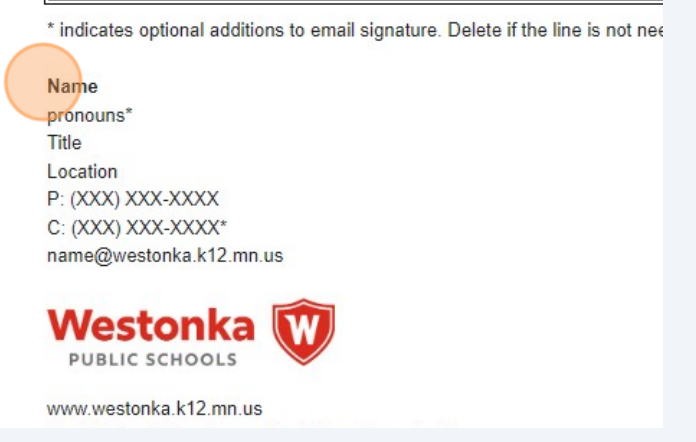

## **14** Remove any email signature that was previously entered and paste the new email signature.

| bels Inbox Acc         | ounts Filters and Ble<br>Ο ιεχτ                                | ocked Addresses                           | Forwarding and POP/IMAP                                                           | Add-ons     | Chat and Meet      | Advanced    | Of    |
|------------------------|----------------------------------------------------------------|-------------------------------------------|-----------------------------------------------------------------------------------|-------------|--------------------|-------------|-------|
|                        | K Your Goo<br>You can                                          | ogle profile picture<br>change your pictu | is visible across Google servic<br>re in About me.                                | ces.        |                    |             |       |
| icts for auto-         | <ul> <li>When I send a m</li> <li>I'll add contacts</li> </ul> | essage to a new<br>myself                 | person, add them to Other C                                                       | Contacts so | o that I can auto- | complete to | o the |
| ie end of all outgoing | Westonka                                                       |                                           | Name<br>pronouns<br>Title<br>Location<br>P: (XXX) XXX-XXXX<br>Sans Serif • TT • B | IU          | <u>A</u> + co L    | ≣∗⊨         | •     |
|                        | + Crea                                                         | te new                                    |                                                                                   |             |                    |             |       |
|                        | Signatura defaulte                                             |                                           |                                                                                   |             |                    |             |       |

# Anything with an asterisk are optional and is not required (pronouns, cell phone, optional links)

í

| al Labels Inbox Acc<br>more                             | ounts Filters and E                                        | Blocked Addresses                          | Forwarding                                                             | ) an                                 | d POP/                                 | IMAP                  | Add     | d-ons   | Chat       | t and Mee | et Advance  |
|---------------------------------------------------------|------------------------------------------------------------|--------------------------------------------|------------------------------------------------------------------------|--------------------------------------|----------------------------------------|-----------------------|---------|---------|------------|-----------|-------------|
| cture:<br>more                                          | K Your G<br>You ca                                         | oogle profile pictur<br>n change your pict | e is visible acr<br>ure in About m                                     | oss<br>ie.                           | Google                                 | e serv                | ices.   |         |            |           |             |
| e contacts for auto-<br>lete:                           | <ul> <li>When I send a</li> <li>I'll add contac</li> </ul> | message to a new<br>ts myself              | v person, add                                                          | the                                  | m to C                                 | Other                 | Conta   | acts s  | o that     | I can aut | to-complete |
| ture:<br>ded at the end of all outgoing<br>ges)<br>more | Westonka                                                   | / 11                                       | Kyle Hooge<br>Student Man<br>Westonka Pu<br>P: (952) 491<br>hoogeveenk | veer<br>ager<br>ublic<br>-802<br>1@w | n<br>ment Sy<br>School<br>4<br>vestonk | ystems<br>s<br>a.k12. | s Coord | dinator |            |           |             |
|                                                         |                                                            |                                            | Sans Serif                                                             | •                                    | тТ -                                   | в                     | I       | U       | <u>A</u> • | ⊕ 🖬       |             |
|                                                         |                                                            |                                            |                                                                        |                                      |                                        |                       |         |         |            |           |             |

**16** Confirm Signature Defaults are set to "@westonka.k12.mn.us" and that your email signature for new emails and reply/forward lists the newly created signature.

| <ul> <li>2023-2024</li> <li>2024-2025</li> </ul>                           |                            | P: (952) 491-8                                                                                                    |
|----------------------------------------------------------------------------|----------------------------|----------------------------------------------------------------------------------------------------|
| 287                                                                        |                            | Sans Serif                                                                                                    |
| CRDC                                                                       |                            | + Create new                                                                                                    |
| Preschool 125     Next Year Enrollment                                     |                            | Signature defaults<br>EMAIL ADDRESS                                                                                  |
| <ul> <li>Non Public Reporting</li> <li>STAR</li> <li>TeachPoint</li> </ul> |                            | hoogeveenk1@westonka.k12.mn.us       FOR NEW EMAILS USE     ON REPLY/FORWARD U       Westonka     Westonka           |
| <ul> <li>Trainings / Webinars</li> </ul>                                   |                            | Insert signature before quoted text in replies and r                                                                 |
| <ul><li>Transportation</li><li>Tuition Agreements</li></ul>                | Personal level indicators: | <ul> <li>No indicators</li> <li>Show indicators - Display an arrow ( &gt; ) by messa<br/>sent only to me.</li> </ul> |
| Withdrawals 3     Eleyo                                                    | Snippets:                  | Show snippets - Show snippets of the message     No snippets     Show subject only                                   |

17 Click "Save Changes". Create a new email and confirm that your email signature is appearing properly.

| t once every 4 days) | ect: Out of Office                                                                                                    |         |
|----------------------|----------------------------------------------------------------------------------------------------|---------|
| M                    | Rich formatting »                                                                                                    |         |
|                      | Hello,<br>Thank you for your email. I am currently out of the office and will be returning on July 8th.<br>Thanks,<br>Kyle<br>Only send a response to people in my Contacts |         |
|                      | Only send a response to people in Westonka Public Schools                                                                                                    |         |
|                      | Save Changes Cancel                                                                                                    |         |
|                      | Program Policies Last<br>Powered by Google                                                                                                    | account |
|                      |                                                                                                    |         |